## FLESSABANK BANKHAUS MAX FLESSA KG

## Selbstständige Einrichtung von SecureGo plus

## Neuanlage eines Gerätes in der Geräteverwaltung und anschließende Aktivierung

 Rufen Sie die Internetseite www.flessabank.de auf und klicken Sie auf den Button "Login". Bitte verwenden Sie hierzu ein anderes Endgerät, z. B. einen Computer.

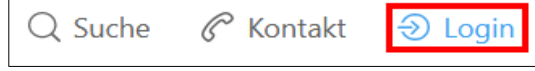

 Wählen Sie anschließend den Punkt "Online-Banking".

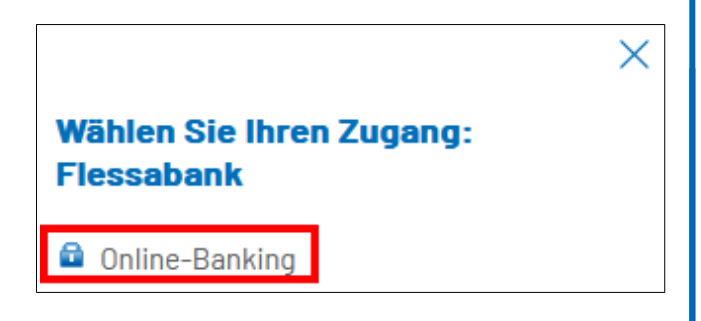

- Melden Sie sich mit Ihren persönlichen Online-Banking-Zugangsdaten an (NetKey/Alias und PIN).
- Wählen Sie nun im rechten oberen Bereich nach einem Klick auf Ihren Namen den Menüpunkt "Datenschutz & Sicherheit" aus.

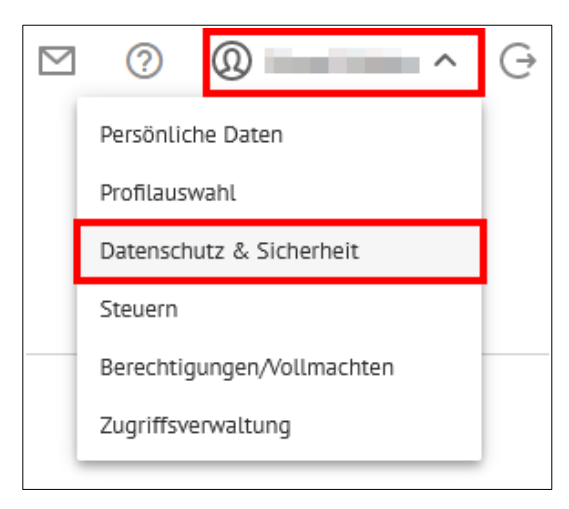

 Scrollen Sie dann nach unten bis zum Bereich "Sicherheitsverfahren" und klicken Sie dort auf das Plus-Symbol bei SecureGo plus.

| Sicherheitsverfahren                                                       |                   |
|----------------------------------------------------------------------------|-------------------|
| Hier finden Sie alle Funktionen zur Verwaltung Ihrer Sicherheitsverfahren. |                   |
| SecureGo plus                                                              | (+)               |
| Verfügbare TAN-Verfahren                                                   | $( \rightarrow )$ |

 Klicken Sie im nächsten Schritt auf den Button "Gerät hinzufügen".

| Sicherheit                                                                                                    |                                                              |
|----------------------------------------------------------------------------------------------------|--------------------------------------------------------------|
| ← SecureGo plus                                                                                                    |                                                              |
| -                                                                                                    |                                                              |
| Geräteverwaltung                                                                                                    |                                                              |
| Sie haben an dieser Stelle die Möglichkeit, bis zu d                                                                                                    | irel Geräte für dieses Sicherheitsverfahren zu registrieren. |
|                                                                                                    |                                                              |
|                                                                                                    |                                                              |
| Theory is a second with the                                                                                                    |                                                              |
| and a second second sec |                                                              |
|                                                                                                    |                                                              |
|                                                                                                    |                                                              |
|                                                                                                    |                                                              |
| + Gerät hinzufügen                                                                                                    |                                                              |

 Erfassen Sie nun ein neues Gerät wie im folgenden Bild beschrieben und bestätigen Sie Ihre Eingaben durch einen Klick auf den Button "Aktivierungscode anfordern".

| Gewünschter Gerätename<br>Smartnhone          | 10/35              | Regeln für den Gerätenamen:                                             | nal 15 Zeichen                                |
|-----------------------------------------------|--------------------|-------------------------------------------------------------------------|-----------------------------------------------|
| Sine spriors.                                 |                    | lang sein. Zulässig sind alle Buchstaben, Ziffern und die Sonderzeichen | <ul> <li>a. 55 Zeichen</li> <li>a.</li> </ul> |
|                                               |                    |                                                                         |                                               |
| Zustimmung zu den Sonderheitingungen für      | dar OnlinePanking  |                                                                         |                                               |
| Zustimmung zu den sonderbedingungen für       | bas on the banking |                                                                         |                                               |
| Sonderbedingungen für das                     |                    |                                                                         |                                               |
| OntineBanking J~                              |                    |                                                                         |                                               |
| _                                             |                    |                                                                         |                                               |
| Akzeptieren der Preise gem. Preis- und Leistu |                    |                                                                         |                                               |

## FLESSABANK BANKHAUS MAX FLESSA KG

8. Installieren Sie (falls noch nicht geschehen) die SecureGo plus App auf Ihrem Smartphone. Sie erhalten SecureGo plus sowohl im Apple App Store als auch im Google Play Store.

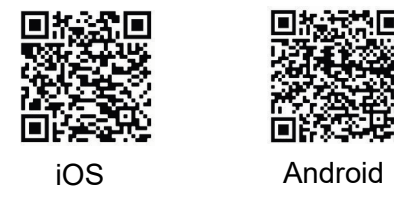

 Legen Sie nach der Installation der App einen individuellen Freigabe-Code fest und bestätigen Sie diesen. Mit dem Code geben Sie künftige Transaktionen frei. Statt des Freigabe-Codes können Sie zur Freigabe Ihrer Transaktionen auch den Fingerabdruck oder die Gesichtserkennung verwenden.

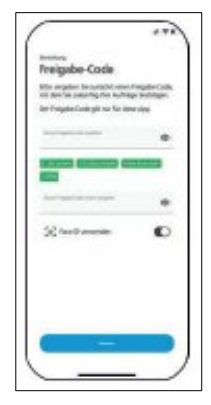

 Wählen Sie nun im Menü der App den Auswahlpunkt "Bankverbindungen" und scannen Sie anschließend den Aktivierungscode, welchen Sie per Post erhalten haben.

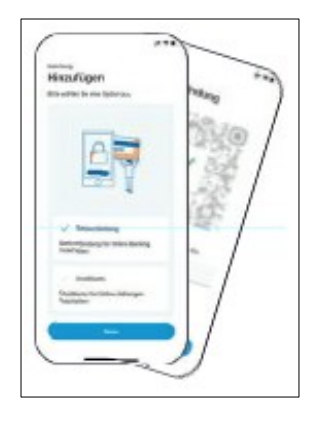

Die Aktivierung ist damit abgeschlossen!